# ARP-configuratie op de SG350XG en SG550XG

## Doel

Address Resolutie Protocol (ARP) is een belangrijk netwerkprotocol dat IP-adressen converteert naar MAC-adressen. Dit wordt bereikt door een verzoek om MAC-adressen te verzenden van apparaten die de gespecificeerde IP-adressen gebruiken, en de antwoorden in een lokale ARP-tabel op te slaan om later te worden vermeld. Er zijn twee soorten adressen die in de ARP-tabel kunnen worden gehouden: statische en dynamische adressen. Een dynamisch adres is een adres dat automatisch door ARP aan de tabel is toegevoegd en een statisch adres is een adres dat handmatig is ingevoerd.

Met de SG350XG en SG550XG kunt u ARP-tabelangen toevoegen, bewerken en verwijderen, en bovendien de hoeveelheid tijd die items in de tabel blijven aanpassen voordat u automatisch wordt verwijderd.

Het doel van dit document is om u te tonen hoe u ARP op SG350XG en SG550XG kunt configureren.

#### Toepasselijke apparaten

- SG350XG router
- SG550XG router

## Softwareversie

• v2.0.0.73

## **ARP** configureren

Stap 1. Meld u aan bij het programma voor webconfiguratie en kies **IP Configuration > IPv4 Management en Interfaces > ARP**. Het *ARP*-venster wordt geopend.

| ARP           |                 |                                                                                  |              |                                    |
|---------------|-----------------|----------------------------------------------------------------------------------|--------------|------------------------------------|
| C ARP Entry A | ge Out: 60      | 0000                                                                             | sec (Ran     | ige: 1 - 40000000, Default: 60000) |
| Clear ARP T   | able Entries: C | <ul> <li>All</li> <li>Dynamic</li> <li>Static</li> <li>Normal Age Out</li> </ul> |              |                                    |
| Apply         | Cancel          |                                                                                  |              |                                    |
| Filter: Inter | face equals to  | OOB 🔻 Go                                                                         | Clear Filter | ]                                  |
| Interface     | IP Address      | MAC Address                                                                      | Status       |                                    |
| OOB           |                 |                                                                                  | Dynamic      |                                    |
| OOB           |                 |                                                                                  | Dynamic      |                                    |
| OOB           |                 |                                                                                  | Dynamic      |                                    |
| OOB           |                 |                                                                                  | Dynamic      |                                    |
| OOB           | 100 100 1 100   | 5-00-0-0-0-0-0-0-0-                                                              | Dynamic      |                                    |
| Add           | Edit            | Delete                                                                           |              |                                    |

Stap 2. In het veld *ARP-invoerpagina* voert u het aantal seconden in dat de dynamische adressen in de ARP-tabel blijven. Een dynamisch adres wordt verwijderd als het langer in de tabel blijft dan de time-out. Het bereik is 1 - 40000000 seconden, waarbij de standaard 60000 seconden bedraagt.

| ARP                      |                                                                                  |                                           |
|--------------------------|----------------------------------------------------------------------------------|-------------------------------------------|
| ARP Entry Age Out:       | 60000                                                                            | sec (Range: 1 - 40000000, Default: 60000) |
| Clear ARP Table Entries: | <ul> <li>All</li> <li>Dynamic</li> <li>Static</li> <li>Normal Age Out</li> </ul> |                                           |
| Apply Cancel             |                                                                                  |                                           |

Stap 3. In het veld *ARP-tabel wissen*, selecteert u een radioknop om te bepalen welke ARP-vermeldingen uit de tabel worden verwijderd.

| ARP                      |                                                                                  |                                           |
|--------------------------|----------------------------------------------------------------------------------|-------------------------------------------|
| ARP Entry Age Out:       | 60000                                                                            | sec (Range: 1 - 40000000, Default: 60000) |
| Clear ARP Table Entries: | <ul> <li>All</li> <li>Dynamic</li> <li>Static</li> <li>Normal Age Out</li> </ul> |                                           |
| Apply Cancel             |                                                                                  |                                           |

De opties zijn:

- Alle Verwijdert elke item uit de ARP-tabel.
- Dynamisch Verwijdert elk dynamisch adres uit de ARP-tabel.
- Statisch Verwijdert elk statisch adres uit de ARP-tabel.
- Normale Leeftijd Verwijdert elk dynamisch adres dat volgens de tijd voor het ARP-einde is verouderd.

Stap 4. Klik op **Toepassen**. De instellingen worden toegepast op het configuratiebestand. Alle gewenste weglatingen van gegevens worden op dit moment uitgevoerd.

| ARP                      |                                                                                  |                                           |
|--------------------------|----------------------------------------------------------------------------------|-------------------------------------------|
| ARP Entry Age Out:       | 60000                                                                            | sec (Range: 1 - 40000000, Default: 60000) |
| Clear ARP Table Entries: | <ul> <li>All</li> <li>Dynamic</li> <li>Static</li> <li>Normal Age Out</li> </ul> |                                           |
| Apply Cancel             |                                                                                  |                                           |

Stap 5. De *ARP-tabel* toont alle ARP-vermeldingen op de schakelaar. De items kunnen ook worden gefilterd door het *filter* te controleren: selectieknop boven in de tabel, selecteer het type interface dat moet worden gefilterd en klik op **Ga**. U kunt ook op **Filter wissen** klikken om het filter opnieuw in te stellen.

| ARF   | P Table     |                |             |              |
|-------|-------------|----------------|-------------|--------------|
| Filte | er: 🔽 Inter | face equals to | DOB 🔽 😡     | Clear Filter |
|       | Interface   | IP Address     | MAC Address | Status       |
|       | OOB         | Chille of      | MANAN       | Dynamic      |
|       | OOB         | CARACTER OF    | (MANHANA)   | Dynamic      |
|       | OOB         | CARLAR COM     | AN HUNH     | Dynamic      |
|       | Add         | Edit           | Delete      |              |

Elke ingang toont de volgende informatie:

• Interface - De IPv4 interface die direct op IP Subnet wordt aangesloten waar het IP apparaat

verblijft.

- IP-adres het IP-adres van het IP-apparaat.
- MAC-adres het MAC-adres van het IP-apparaat.
- Status Geeft aan of de ingang handmatig is ingevoerd (Statisch) of automatisch via ARP (Dynamisch) geleerd.

Stap 6. Klik op de knop **Toevoegen** om een nieuw statisch item aan de tabel toe te voegen. Het venster *Add* ARP opent.

| ARF       | 7 Table    |                    |             |              |  |
|-----------|------------|--------------------|-------------|--------------|--|
| Filte     | r: 📃 Inter | face equals to     | DOB 🔻 Go    | Clear Filter |  |
|           | Interface  | IP Address         | MAC Address | Status       |  |
|           | OOB        | Chille of          | MANNE       | Dynamic      |  |
|           | OOB        | CHARACTER STATE    | (HANKARK)   | Dynamic      |  |
|           | OOB        | CHARGE ST          | (HERITAL)   | Dynamic      |  |
|           | OOB        | Children and State | Mar Marth   | Dynamic      |  |
|           | OOB        | CHARACTER ST       | (MARCHINA)  | Dynamic      |  |
| $\subset$ | Add        | Edit               | Delete      |              |  |

Stap 7. Selecteer in het veld *Interface* een radioknop om een IPv4-interface te kiezen. Zorg ervoor dat de interface wordt geselecteerd die met IP-SUBNET is verbonden dat het apparaat heeft dat u aan de ARP-tabel wilt toevoegen.

| Note that only | interfaces to which an IPv4 address is assigned are available for selection. |
|----------------|------------------------------------------------------------------------------|
| IP Version:    | Version 4                                                                    |
| Interface:     | ● Port XG1/2 		○ LAG 		 ○ VLAN 		 ○ OOB                                      |
| IP Address:    |                                                                              |
| MAC Address    |                                                                              |
| Apply          | Close                                                                        |

De opties zijn:

- Port selecteer een poort op de schakelaar die met een IP-adres is ingesteld.
- LAG Selecteer een LAG die is geconfigureerd met een IP-adres.
- VLAN Selecteer een VLAN dat met een IP-adres is geconfigureerd.
- OB Selecteer de OB-poort.

Opmerking: Alleen interfaces waaraan een IPv4-adres is toegewezen, zijn beschikbaar.

Stap 8. Voer in het veld *IP-adres* het IPv4-adres in van het apparaat dat u aan de ARP-tabel wilt toevoegen.

| Note that only | interfaces to which an IPv4 address is assigned are available for selection. |
|----------------|------------------------------------------------------------------------------|
| IP Version:    | Version 4                                                                    |
| Interface:     | ● Port XG1/2 ▼ ○ LAG ▼ ○ VLAN ▼ ○ OOB                                        |
| 🌣 IP Address:  | 192.168.1.100                                                                |
| MAC Address:   |                                                                              |
|                |                                                                              |
| Apply          | Close                                                                        |

Stap 9. In het veld *MAC-adres* voert u het MAC-adres in van het apparaat dat u aan de ARP-tabel wilt toevoegen.

| Note that only | interfaces to which an IPv4 address is assigned are available for selection. |
|----------------|------------------------------------------------------------------------------|
| IP Version:    | Version 4                                                                    |
| Interface:     | Port XG1/2 ▼ ○ LAG ▼ ○ VLAN ▼ ○ OOB                                          |
| P Address:     | 192.168.1.100                                                                |
| MAC Address:   | 00:00:00:00:00                                                               |
| Apply          | Close                                                                        |

Stap 10. Klik op **Toepassen**. Het apparaat wordt toegevoegd aan de ARP-tabel.

| Note that only i | nterfaces to which an IPv4 address is assigned are available for selection. |
|------------------|-----------------------------------------------------------------------------|
| IP Version:      | Version 4                                                                   |
| Interface:       | OP Port XG1/2 ▼ ○ LAG ▼ ○ VLAN ▼ ○ OOB                                      |
| IP Address:      | 192.168.1.100                                                               |
| MAC Address:     | 00:00:00:00:00                                                              |
|                  | Class                                                                       |
| Appiy            | CIOSE                                                                       |

Stap 1. Bestaande items in de *ARP-tabel* kunnen worden bewerkt of verwijderd door hun bijbehorende selectieteken te controleren en op de knoppen **Bewerken...** of **Verwijderen** te klikken.

| ARF   | P Table     |                |                   |              |
|-------|-------------|----------------|-------------------|--------------|
| Filte | er: 🔲 Inter | face equals to | DOB 🔽 Go          | Clear Filter |
|       | Interface   | IP Address     | MAC Address       | Status       |
|       | ООВ         | 192.168.1.4    | 3c:97:0e:b1:d4:9c | Dynamic      |
|       | OOB         | 192.168.1.101  | 28:d2:44:28:14:2f | Dynamic      |
|       | OOB         | 192.168.1.103  | 68:f7:28:22:c8:85 | Dynamic      |
|       | Add         | Edit           | Delete            |              |

© 2015 Cisco Systems, Inc. Alle rechten voorbehouden.